# Niagara Health System

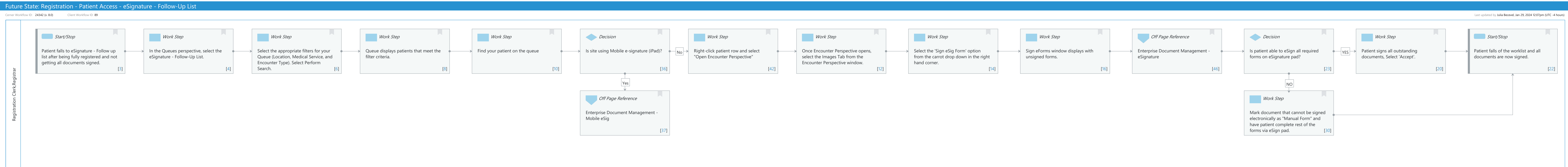

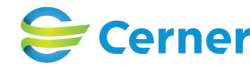

#### Oct 16, 2024

# Future State: Registration - Patient Access - eSignature - Follow-Up List

Cerner Workflow ID: 24342 (v. 8.0) Client Workflow ID: 89

#### **Workflow Details:**

Niagara Health System

Workflow Name: Registration - Patient Access - eSignature - Follow-Up List Workflow State: Future State Workstream: Admission/Intake Venue: Acute Care Client Owner: Cerner Owner: Standard: Yes Related Workflow(s): Tags:

#### Workflow Summary:

# Service Line: Related Solution(s): Content360 - eSignature Patient eSignature Revenue Cycle Registration Project Name: Niagara Health System:OPT-0297674:NIAG\_CD Niagara HIS RFP TestBuilder Script(s): Cerner Workflow ID: 24342 (v. 8.0) Client Workflow ID: 89 Workflow Notes: Introduced By: WS 3 Validated By: WS 6

#### Swim Lane:

Role(s): Registration Clerk Registrar

Department(s): Security Position(s):

#### Start/Stop [3]

Description: Patient falls to eSignature - Follow up list after being fully registered and not getting all documents signed.

#### Work Step [4]

Description: In the Queues perspective, select the eSignature - Follow-Up List.

## Work Step [6]

Description: Select the appropriate filters for your Queue (Location, Medical Service, and Encounter Type). Select Perform Search.

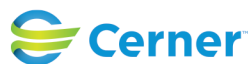

## Future State: Registration - Patient Access - eSignature - Follow-Up List

Cerner Workflow ID: 24342 (v. 8.0) Client Workflow ID: 89

Last updated by Julia Becevel, Jan 29, 2024 12:07pm (UTC -4 hours)

## Work Step [8]

Description: Queue displays patients that meet the filter criteria.

## Work Step [10]

Description: Find your patient on the queue

## Decision [36]

Description: Is site using Mobile e-signature (iPad)?

## Work Step [42]

Description: Right-click patient row and select "Open Encounter Perspective"

## Work Step [12]

Description: Once Encounter Perspective opens, select the Images Tab from the Encounter Perspective window.

## Work Step [14]

Description: Select the 'Sign eSig Form' option from the carrot drop down in the right hand corner.

#### Work Step [16]

Description: Sign eForms window displays with unsigned forms.

## Off Page Reference [46]

Workflow Link: Enterprise Document Management - eSignature

#### Decision [23]

Description: Is patient able to eSign all required forms on eSignature pad?

## Work Step [20]

Description: Patient signs all outstanding documents, Select 'Accept'.

#### Start/Stop [22]

Description: Patient falls of the worklist and all documents are now signed.

## Off Page Reference [37]

Workflow Link: Enterprise Document Management - Mobile eSig

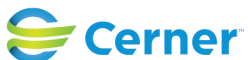

# Future State: Registration - Patient Access - eSignature - Follow-Up List

Cerner Workflow ID: 24342 (v. 8.0) Client Workflow ID: 89

Last updated by Julia Becevel, Jan 29, 2024 12:07pm (UTC -4 hours)

## Work Step [30]

Description: Mark document that cannot be signed electronically as "Manual Form" and have patient complete rest of the forms via eSign pad.

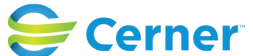